# CLAS受信機 + Androidスマホ KabutoML 操作マニュアル

CLAS製 Gogh, Ritto製 MGLR-9PC/Ri, MGLR-9PC\_Ri-AO 対応

2024年8月9日 Ryoji TANAKA

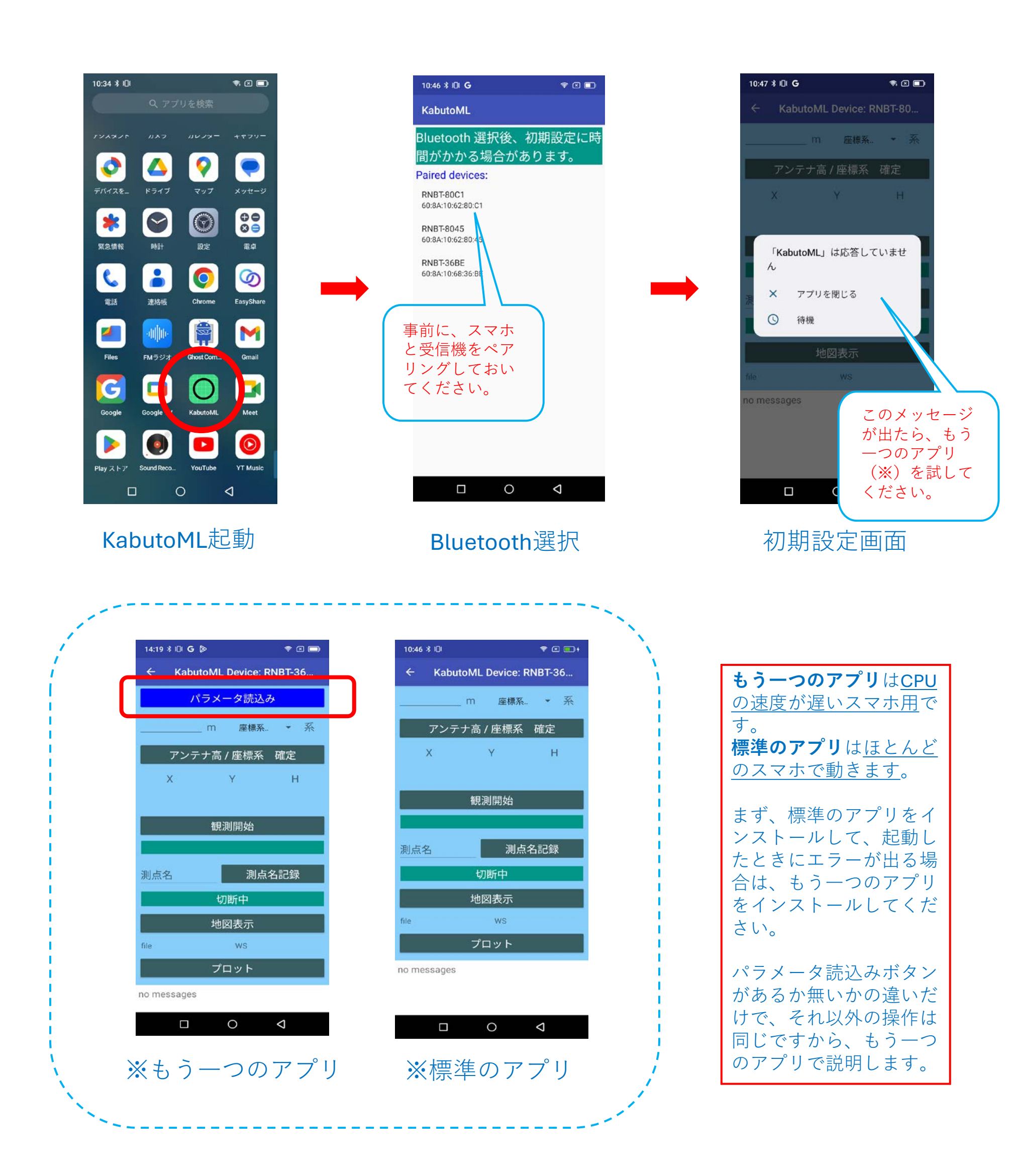

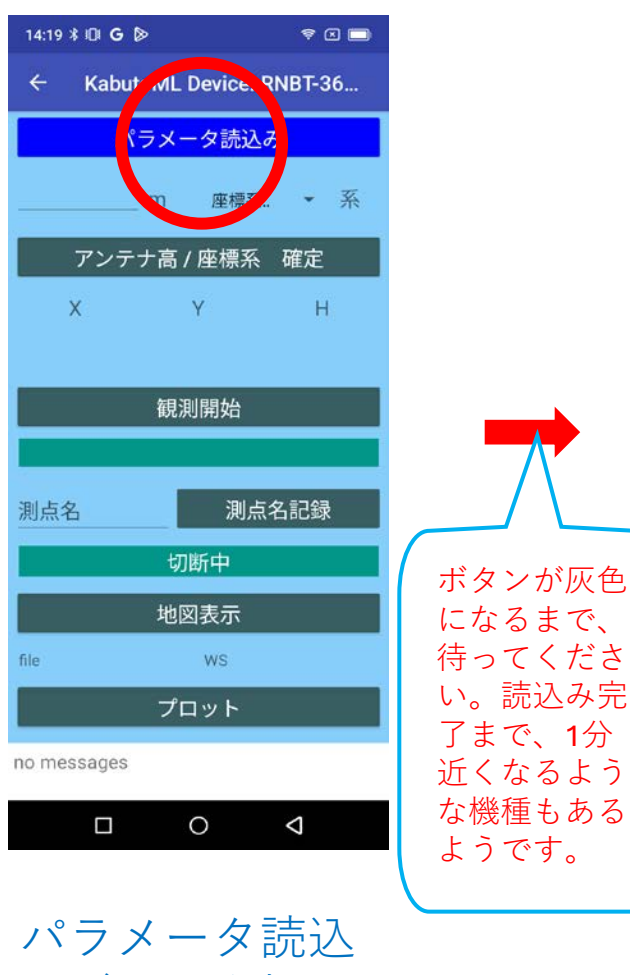

# みボタンを押す

| 11:51 \$ 101 | इ. 🛙 💷 +            |  |  |  |  |  |  |  |  |  |
|--------------|---------------------|--|--|--|--|--|--|--|--|--|
| ← Kabut      | oML Device: RNBT-36 |  |  |  |  |  |  |  |  |  |
| パラメータ読込み完了   |                     |  |  |  |  |  |  |  |  |  |
| 1.68         | m 2 • 系             |  |  |  |  |  |  |  |  |  |
| アンティ         | ナ高 / 座標系 確定         |  |  |  |  |  |  |  |  |  |
| ×            | ү н                 |  |  |  |  |  |  |  |  |  |
|              |                     |  |  |  |  |  |  |  |  |  |
|              | 観測開始                |  |  |  |  |  |  |  |  |  |
|              |                     |  |  |  |  |  |  |  |  |  |
| 測点名          | 測点名記録               |  |  |  |  |  |  |  |  |  |
|              | 切断中                 |  |  |  |  |  |  |  |  |  |
|              | 地図表示                |  |  |  |  |  |  |  |  |  |
| file         | WS                  |  |  |  |  |  |  |  |  |  |
|              | プロット                |  |  |  |  |  |  |  |  |  |
| no messages  |                     |  |  |  |  |  |  |  |  |  |
|              | 0 4                 |  |  |  |  |  |  |  |  |  |

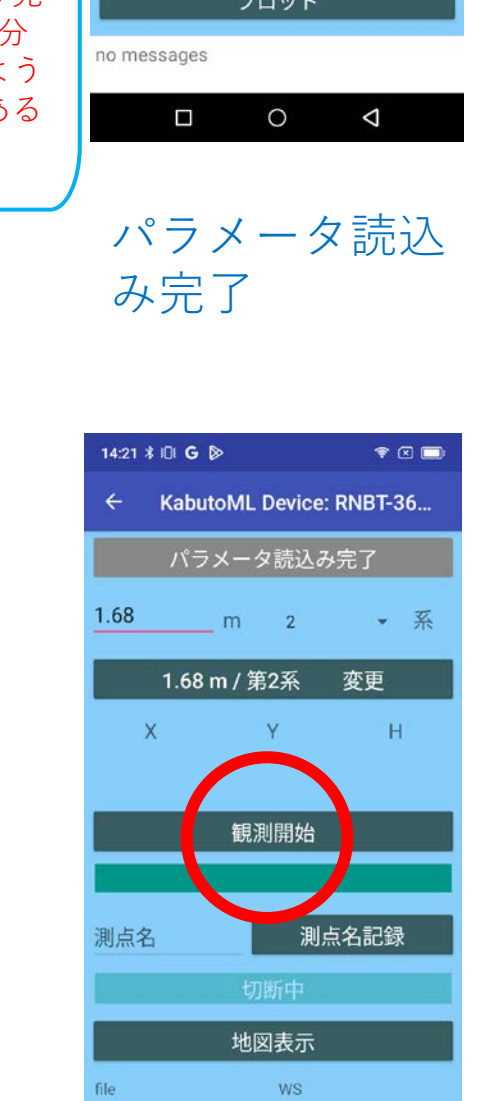

14:20 🕯 🕕 G 🖻

X

測点名

file

🗟 🗵 🗖

系

Н

Kabu ML Device, RNBT-36...

座標

ータ読込み

アンテナ高 / 座標系 確定

Y

観測開始

地図表示

WS

測点名記録

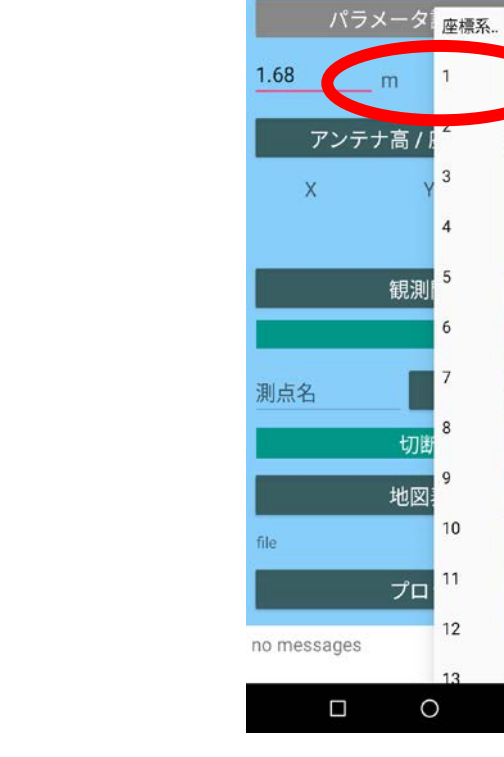

14:20 🕴 🕕 G 👂

🤋 🗵 🗖

-

確定

н

記録

 $\bigtriangledown$ 

KabutoML Device: RNBT-36..

## アンテナの高さ を入力、座標系 を選択

10

11

12

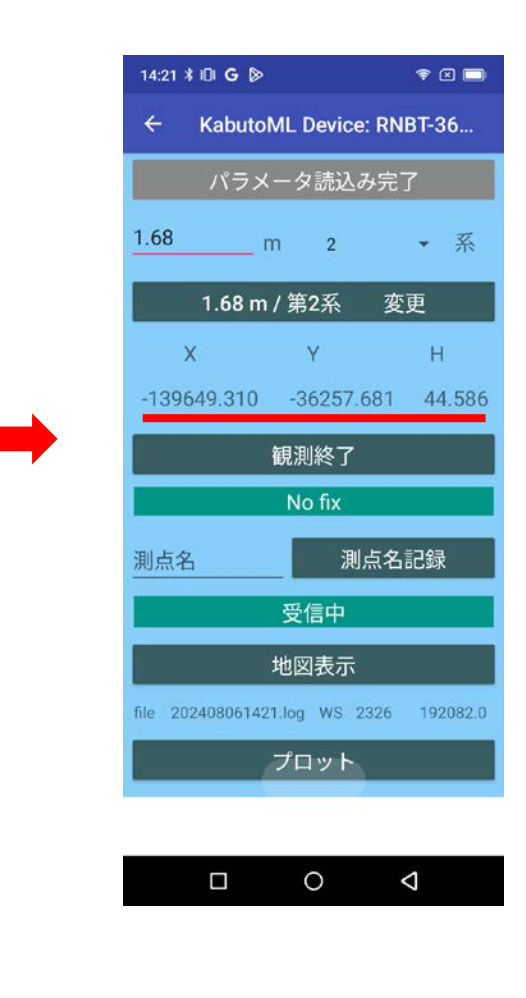

元期の XYH 座標が表示 される

### 観測開始

0

 $\bigtriangledown$ 

no messages

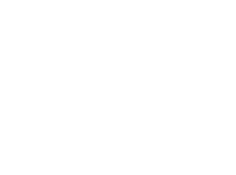

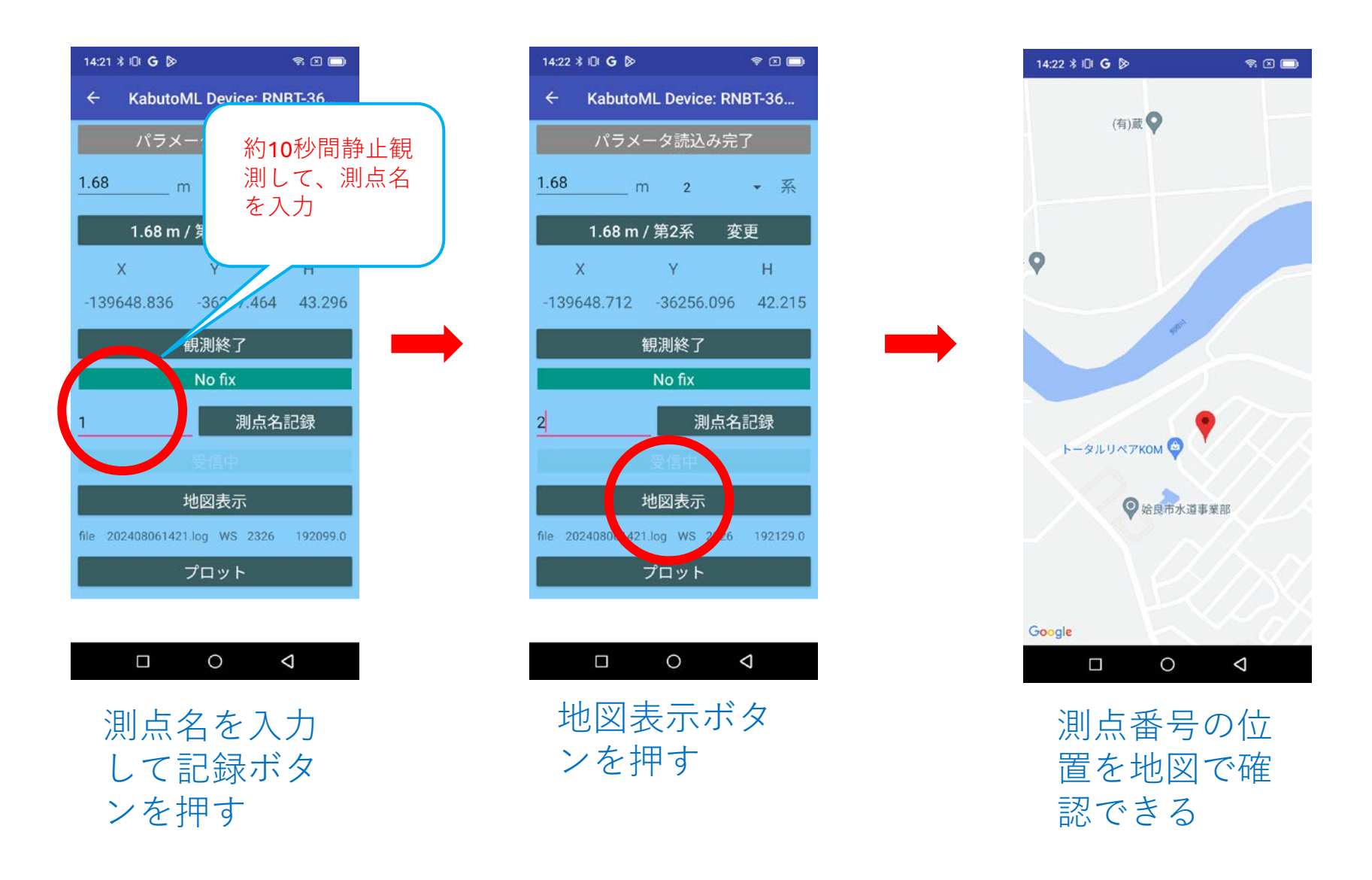

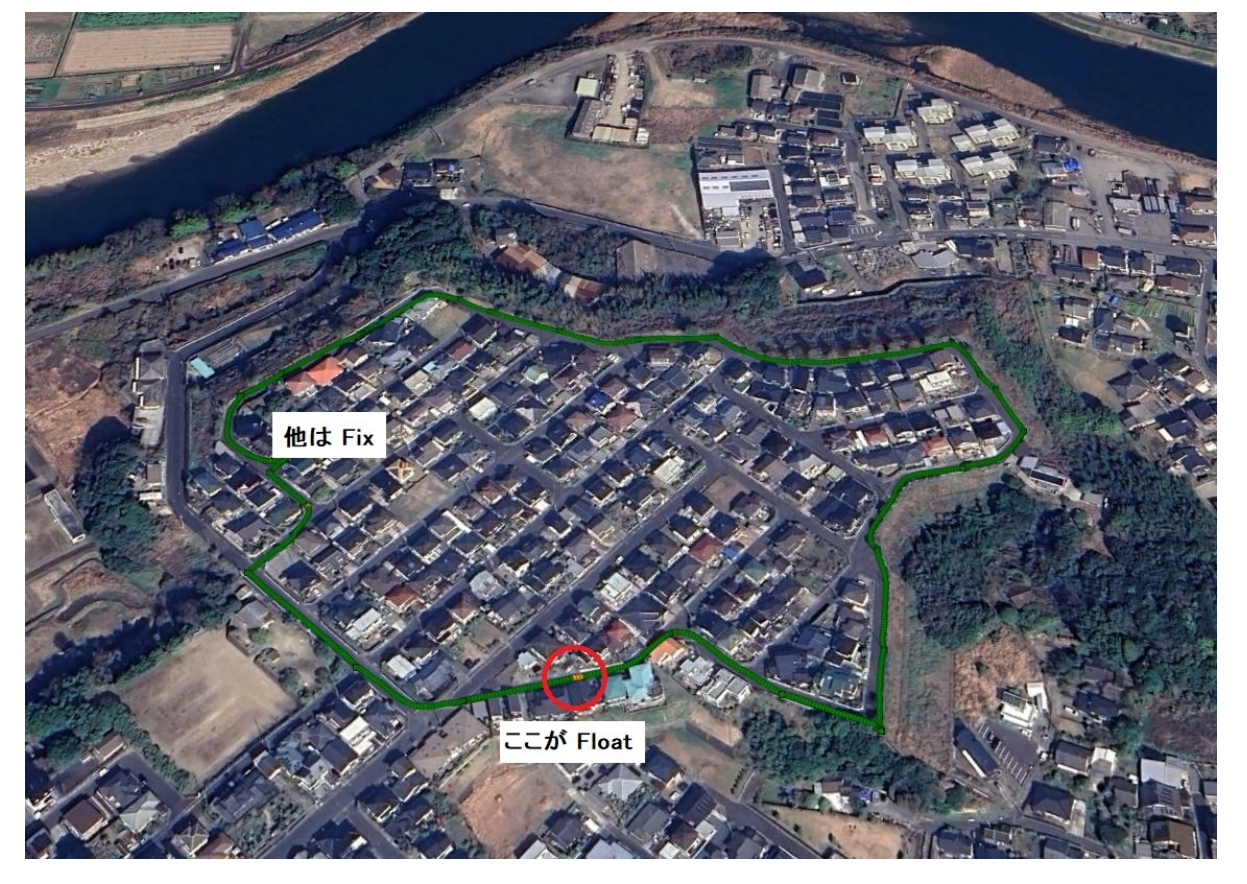

これは観測後にログ取り出し、GoogleEarth にアップしたものです。 変換の方法は clas.jp に説明してあります。

| 14:22 * 101 G 🔈 🗢 🖘                   |  |
|---------------------------------------|--|
| ← KabutoML Device: RNBT-36            |  |
| パラメータ読込み完了                            |  |
| <u>1.68</u> m 2 <del>、</del> 系        |  |
| 1.68 m / 第2系   変更                     |  |
| ХҮН                                   |  |
| -139648.712 -36256.096 42.215         |  |
| 観測終了                                  |  |
| No fix                                |  |
| 2 測点名記録                               |  |
|                                       |  |
| 地図表示                                  |  |
| file 2024080 1421.log WS 232 192129.0 |  |
|                                       |  |
|                                       |  |
|                                       |  |
|                                       |  |

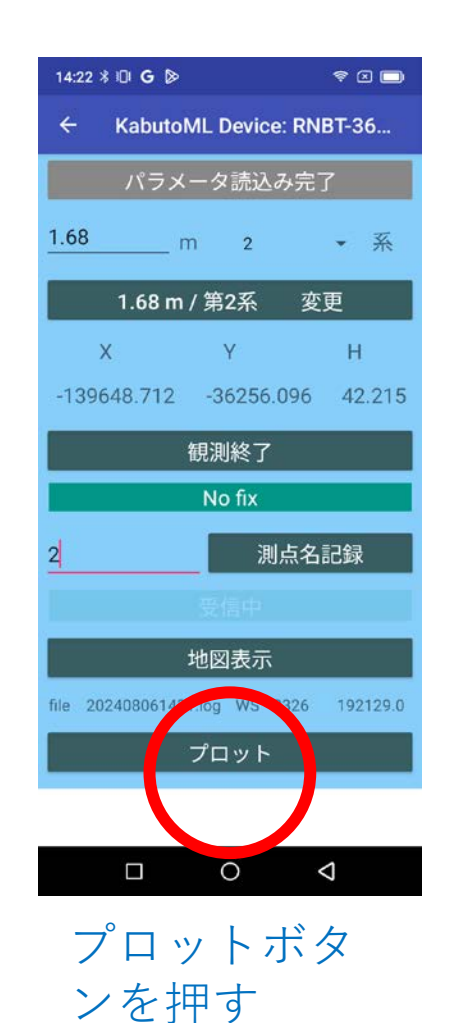

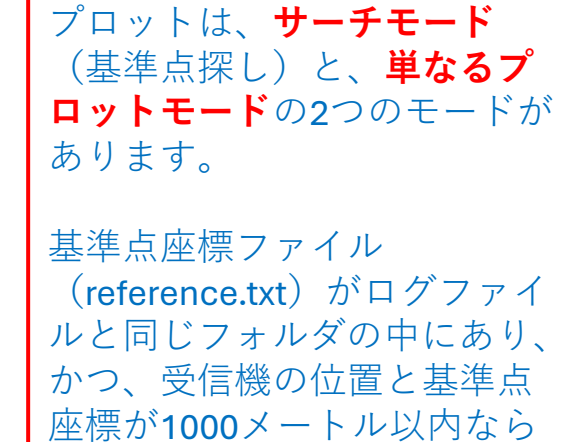

それ以外は単なるプロットモードになります。

サーチモードになります。

#### ログファイル 名と週秒表示

#### サーチモードのやり方

・次のような**基準点座標のテキストファイルを作成**してください。ファイル名は「reference.txt」で、Excelを使用すると 便利です。他のファイル名は使用できません。

A1,-139658.491,-36251.678 2,-139631.381,-36285.661 3,-139616.303,-36268.739

点名、X座標、Y座標 の順(半角のコンマで区切る)ですが、Y座標の後ろに標高など続いていても構いません。平面直角 座標に変化したファイルをリネームすると使えます。基準点数は100点までです。

#### ・PCとアンドロイドをUSBで接続して、

PC > (スマホの名前) > 内部共有ストレージ > Android > data > jp.clas.ml.kabuto > files > Documents

の中に入れてください。

・プロットボタンを押下すると、現在の位置と reference.txtの座標が 1000 m 以内なら、次のようになります。

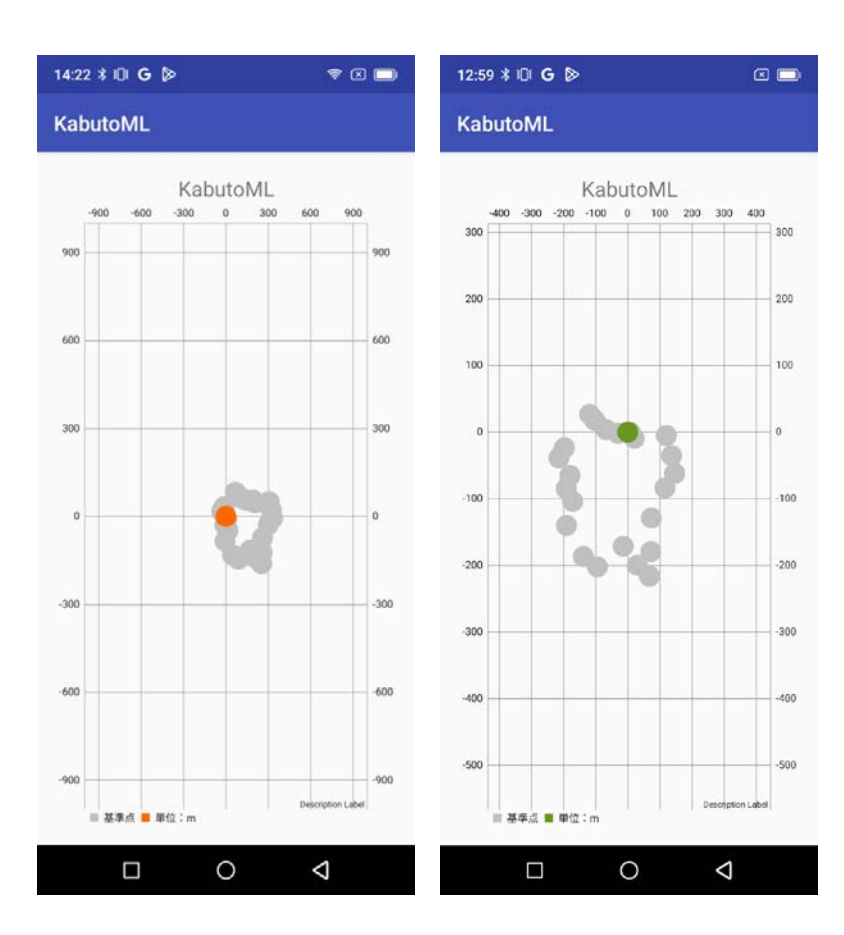

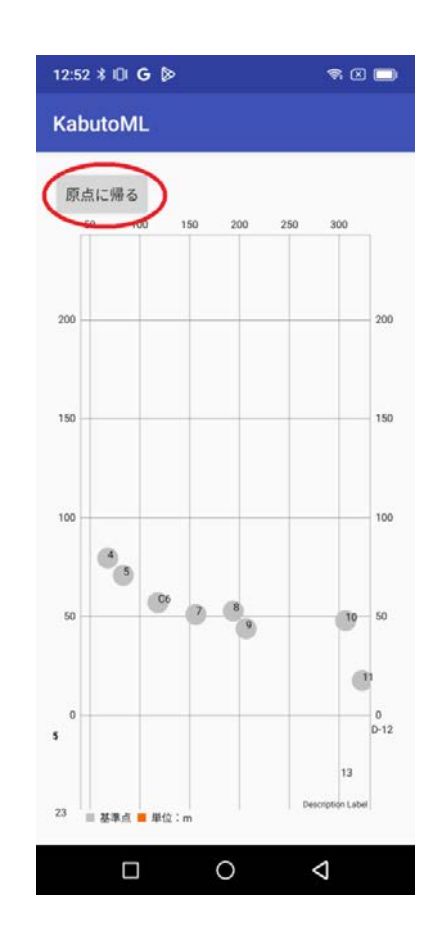

だいだい色は現在の受信機の位置です。FIX す るとだいだい色が緑色に変わります。灰色は サーチする基準点の位置です。

拡大しすぎて迷子になった場合は、「原点に 帰る」ボタンを押してください。

### 単なるプロットモードのやり方

プロットボタンを押した時に、 reference.txt ファイルが入ってないか、あるいは、現在の位置と reference.txt の座標が 1000 m 以上なら、単なるプロットモードになります。 CLAS 精度の確認に使えるでしょう。

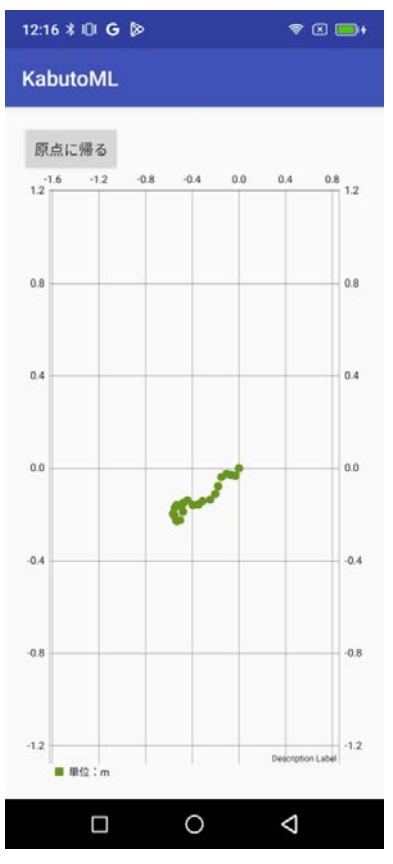

観測後、 PC と USB あるいは Bluetooth でつないで、スマホの中身を取り出します。

PC > (スマホの名前) > 内部共有ストレージ > Android > data > jp.clas.ml.Kabuto > files > Documents

観測開始〜観測終了ごとに、ログファイルと、元期の平面直角座標値に変換した観測点のCSVファイルが保存されます。

観測点名を入力しなかった場合は、ログファイルのみが保存されます。

| _         |                                                  |                                                       |                                                                                                    |                                                                                                    |                                                |                |
|-----------|--------------------------------------------------|-------------------------------------------------------|----------------------------------------------------------------------------------------------------|----------------------------------------------------------------------------------------------------|------------------------------------------------|----------------|
|           | 10:48 🖁 🔟                                        | \$ × 🗖                                                | 10:49 券 ፤⊟፤                                                                                                    | \$ 🛛 🗖                                                                                                    | 10:50 🖇 🖽                                      | ş 🛛 🔲          |
|           |                                                  | 🍬 🗐 🔛 🗉                                               | テキスト・エディター …ts/202407                                                                                                    | /101035.log                                                                                                    | テキスト・エディター/202                                 | 407101035P.csv |
|           | ata/jp.clas.ml.kabuto/files/Documents            | home:                                                 | \$GNRMC,013544.00,A,3144.3978475<br>\$GNGGA,013544.00,3144.3978475,N<br>\$GNPNC_013545_00_A_3144.3978475,N                                                                                                    | N, 13037.0372276, E, 0<br>, 13037.0372276, E, 1, 0                                                                                                    | No.,X,Y,H,FIX.<br>1,-139650.439,-36260.241,41. | . 239, 1       |
|           | <b>t</b> "                                       |                                                       | \$GNGGA, 013545.00, A, 3144.3979409, N<br>\$GNRMC, 013546.00, A, 3144.3979409, N<br>\$GNRMC, 013546.00, A, 3144.3980052                                                                                                    | ,13037.0372585,E,1,0<br>,N,13037.0372585,E,1,0<br>,N,13037.0373284,E,0                                                                                                    | 2,-139649.644,-36259.579,41.                   | 954,1          |
|           | 202407091715.log<br>application/octet-stream     | 1.4K 2024/07/09 17:15                                 | \$GNRMC,013547.00,4,3144.3980922,N<br>\$GNRMC,013547.00,4,3144.3980881<br>\$GNGGA,013547.00,3144.3980881,N<br>\$GNRMC.013548.00,4.3144.3978851                                                                                                    | , 13037.0374284, E, 1, 0<br>, N, 13037.0374044, E, 0<br>, 13037.0374044, E, 1, 0<br>.N. 13037.0377765, E, 0                                                                                                    |                                                |                |
|           | 202407091716.log<br>application/octet-stream     | 4.4K 2024/07/09 17:16                                 | \$GNGGA,013548.00,3144.3979<br>\$GNRMC,013549.00,A,3144.39<br>\$GNRMC,013549.00,3144.3979669.N                                                                                                    | , 13037.0377765, E, 1, 1<br>, N, 13037.0379895, E, 0<br>.13037.0379895, E, 1, 1                                                                                                    |                                                |                |
|           | 202407091716P.csv<br>text/comma-separated-values | 83 2024/07/09 17:17                                   | \$GNRMC,013550.00,A,3144.3979579<br>\$GNGGA,013550.00,3144.3979579,N<br>\$GNRMC,013551.00,A,3144.3979540                                                                                                    | N, 13037.0381641, E, 0<br>, 13037.0381641, E, 1, 1<br>, N, 13037.0382590, E, 0                                                                                                    |                                                |                |
|           | 202407091944.log<br>application/octet-stream     | 18.3K 2024/07/09 19:47                                | \$GNGGA, 013551.00, 3144.3979540, N<br>\$GNRMC, 013552.00, A, 3144.3979652<br>\$GNGGA, 013552.00, 3144.397952, N                                                                                                    | , 13037.0382590, E, 1, 1.<br>, N, 13037.0383643, E, 0<br>, 13037.0383643, E, 1, 1.                                                                                                    |                                                |                |
| _         | 202407091944P.csv text/comma-separated-values    | 83 2024/07/09 19:47                                   | \$GNRMC,013553.00,A,3144.39*9772<br>\$GNGGA,013553.00,3144.3979*72,N<br>\$GNRMC,013554.00,A,3144.39*0291                                                                                                    | , N, 13037.0384198, E, 0<br>, 13037.0384198, E, 1, 1.<br>, N, 13037.0384768, E, 0                                                                                                    |                                                |                |
|           | 202407101035.log                                 | 29.44 2024/07/10.10:39                                | \$GNGGA, 013554.00, 3144.3980291, N<br>\$GNRMC, 013555.00, A, 3144.3981257<br>\$GNGGA, 013555.00, 3144.3981257, N                                                                                                    | , 13037.0384768, E, 1, 1.<br>, N, 13037.0385401, E, 0<br>, 13037.0385401, E, 1, 1.                                                                                                    |                                                |                |
|           | 202407101035P.csv<br>text/comma-separated-values | 83 2024/07/10 10:38                                   | \$GNRMC,013556.00,A,3144.3982048<br>\$GNGGA,013556.00,3144.3982048,<br>\$GNRMC,013557.00,A,3144.3982751<br>\$GNGGA.013557.00,3144.3982751 N                                                                                                    | , N, 13037.0385972, E, 0<br>, 13037.0385972, E, 1, 1.<br>, N, 13037.0386783, E, 0<br>.13037.0386783, E, 1, 1                                                                                                    |                                                |                |
|           | geola.txt<br>text/plain                          | 2.8M 2024/05/27 10:24                                 | %1<br>\$GNRMC,013558.00,A,3144.3983420                                                                                                    | ,N,13037.0387420,E,0                                                                                                    |                                                |                |
|           | semidyna.txt<br>text/plain                       | 887.5K 2024/05/27 10:29                               | \$GNGGA,013558.00,3144.3983420,N<br>\$GNRMC,013559.00,A,3144.3983791<br>\$GNGGA,013559.00,3144.3983791,N                                                                                                    | ,13037.0387420,E,1,1.<br>,N,13037.0387779,E,0<br>,13037.0387779,E,1,1.                                                                                                    |                                                |                |
| Ξ         | ■ SAF内部共有ストレージ,合計:27.72<br>」<br>1 ヘルプ 2 名前の変更 3  | 2 GB,空き: 23.92 GB N↓<br>表示 4 編集 5 コピー 6<br>〇 <b>く</b> | \$GNRMC, 013600.00, A, 3144.3984112, N<br>\$GNGGA, 013600.00, A, 3144.3984142, N<br>\$GNRMC, 013601.00, A, 3144.3984346<br>\$GNGGA, 013601.00, 3144.3984346, N<br>\$GNRMC, 013602.00, A, 3144.3984683, N<br>\$GNRMC, 013603.00, A, 3144.3984985<br>\$GNGGA, 013603.00, A, 3144.3984985, N<br>\$GNRMC, 013604.00, A, 3144.3985235<br>\$GNGGA, 013604.00, A, 3144.3985235, N<br>\$GNRMC, 013605.00, A, 3144.3985687, N<br>\$GNRMC, 013606.00, A, 3144.3985772, N<br>\$GNRMC, 013606.00, A, 3144.3985775, N<br>\$GNRMC, 013606.00, A, 3144.3985775, N<br>\$GNRMC, 013607.00, A, 3144.3985775, N<br>\$GNRMC, 013607.00, A, 3144.3985785, N<br>\$GNRMC, 013607.00, A, 3144.3985785, N<br>\$GNRMC, 013607.00, A, 3144.3985785, N<br>\$GNRMC, 013607.00, A, 3144.3985785, N<br>\$GNRMC, 013607.00, A, 3144.3985785, N<br>\$GNRMC, 013607.00, A, 3144.3985785, N<br>\$GNRMC, 013607.00, A, 3144.3985785, N<br>\$GNRMC, 013607.00, A, 3144.3985785, N<br>\$GNRMC, 013607.00, A, 3144.3985785, N<br>\$GNRMC, 013607.00, A, 3144.3985785, N<br>\$GNRMC, 013607.00, A, 3144.3985785, N<br>\$GNRMC, 013607.00, A, 3144.3985785, N<br>\$GNRMC, 013607.00, A, 3144, 3985785, N<br>\$GNRMC, 013607.00, A, 3144, 3985785, N<br>\$GNRMC, 013607.00, A, 3144, 3985785, N<br>\$GNRMC, 013607.00, A, 3144, 3985785, N<br>\$GNRMC, 013607.00, A, 3144, 3985785, N<br>\$GNRMC, 013607, 00, A, 3144, 3985785, N<br>\$GNRMC, 013607, 00, A, 3144, 3985785, N<br>\$GNRMC, 013607, 00, A, 3144, 3985785, N<br>\$GNRMC, 0146, A, A, A, A, A, A, A, A, A, A, A, A, A, | , N, 13037.0388533, E, 0<br>,13037.0388533, E, 1, 1.<br>N, 13037.0389348, E, 0<br>,13037.0389348, E, 1, 1.<br>N, 13037.0390266, E, 0<br>,13037.0390266, E, 1, 1.<br>N, 13037.0390618, E, 0<br>,13037.0390618, E, 1, 1.<br>N, 13037.0390994, E, 0<br>,13037.0391646, E, 1, 1.<br>N, 13037.0391646, E, 0<br>,13037.0391985, E, 0<br>,13037.0391985, E, 0<br>,13037.0391985, E, 0<br>,13037.0392300, E, 1, 1.<br>N, 13037.0392300, E, 1, 1. |                                                | 4              |
| Documents |                                                  |                                                       | ログデー                                                                                                    | - タ                                                                                                    | 測点の                                            | CSV            |

スマホの中身です。

スマホはメモリーが少ないですから、たまにはお腹の中を掃除してください。

ログデータは、そのまま PC版 KabutoDynaEXE でご利用になれますから、アン テナ高をメモしておいてください。